# ИНСТРУКЦИЯ

## по эксплуатации Банк-Клиент

#### 1. С чего начать

Перед началом работы с программой Клиент Банк Пермь (AO) (далее: ПО «Клиент») обязательно прочитайте Инструкцию по безопасности (находится на Вашем ключевом носителе в корневой папке), Рекомендации по безопасному использованию системы Банк-Клиент, расположенные на сайте Банк Пермь (AO) (далее: Банка): https://www.bankperm.ru/service/bank-client/security/ и Регламент предоставления услуги «Обслуживание Клиентов в системе Банк-Клиент» — https://www.bankperm.ru/bankclient-reg.pdf.

Для правильной установки ПО «Клиент» и настройки подключения сети интернет ознакомьтесь с Инструкцией по настройке соединения интернет.

Итак, Вы прочли необходимые инструкции по безопасности, установке и настройке соединения интернет, установили ПО «Клиент», выполнили первый запуск, восстановили базу данных с ключевого носителя, ввели пароль.

| четные о    | счета                                  | • + X             | 🚽 🖻 🖶 🖸                                                           | ् । क्ष ।[                       | 31.01.2014                                                | 01.02.2014                                                  | 2 🚱                                 |                                                                                                    |        |
|-------------|----------------------------------------|-------------------|-------------------------------------------------------------------|----------------------------------|-----------------------------------------------------------|-------------------------------------------------------------|-------------------------------------|----------------------------------------------------------------------------------------------------|--------|
| 4           | Onep.temb                              | Намер             | Сумена                                                            | Статус                           | Скет плательщика                                          | Очет получателя                                             | ЕИКполучателя                       | Назначение платежа                                                                                     | T,     |
|             | 31.01.2014<br>31.01.2014<br>31.01.2014 | 64<br>001<br>1193 | <ul> <li>149 625.00</li> <li>149 625.00</li> <li>20.00</li> </ul> | проведен<br>проведен<br>проведен | 4070281020000005<br>45204810300000055<br>4070281020000005 | 40702810100020018<br>40702810200000005<br>47423810100000005 | 044525225<br>045773756<br>045773756 | Средства для участия в открытых<br>Выдача кредита в екде части кред<br>За исполнение 1 расчетных докум | n<br>S |
| <b>P</b>    |                                        |                   |                                                                   |                                  |                                                           |                                                             |                                     |                                                                                                    |        |
| era<br>a 2a |                                        |                   |                                                                   |                                  |                                                           |                                                             |                                     |                                                                                                    |        |
| -Louis      |                                        |                   |                                                                   |                                  |                                                           |                                                             |                                     |                                                                                                    |        |
|             |                                        |                   |                                                                   |                                  |                                                           |                                                             |                                     |                                                                                                    |        |
| ~           |                                        |                   |                                                                   |                                  |                                                           |                                                             |                                     |                                                                                                    |        |

На экране главное окно программы.

Под заголовком окна в первой строке расположено главное меню: Клиент, Функции, Сервис, Справка. Если один раз кликнуть мышкой на пункт меню, появится всплывающее подменю с вариантами выбора функций и указанием «горячих» клавиш.

Ниже главного меню расположена панель инструментов с полем **Фильтр счетов**, кнопками быстрого запуска основных функций (дублируют функции из главного меню) программы, полями **Дата Начала** и **Дата Окончания** отображаемого периода времени. При наведении курсора мыши на кнопки или поля программы, появляется текстовая подсказка с назначением (функцией) кнопки/поля.

Чтобы изменить дату в поле начала или окончания периода, нужно два раза кликнуть мышкой в соответствующем поле — и в появившемся календаре выбрать нужную Вам дату.

Главное окно программы делится на 2 части (панели):

В вертикальной панели слева расположены иконки для работы с основными окнами: Документы, Счета, Сообщения, События.

В правой панели в виде таблицы отображается информация о платежных документах, счетах, сообщениях или событиях соответственно. Каждому документу, выписке по счету,

сообщению или событию соответствует одна строка таблицы. В столбцах таблицы отображаются реквизиты для каждого документа, выписки, сообщения или события.

Для работы в табличной панели <u>удобно пользоваться контекстным (всплывающим)</u> <u>меню</u>, которое вызывается однократным нажатием правой кнопкой мыши на пустом поле таблицы или на выбранной строке таблицы. В контекстном меню собраны основные и необходимые функции для работы с платежными документами, выписками, сообщениями или событиями соответственно.

Самая нижняя строка окна программы — строка состояния. В строке состояния отображается краткая информация об активном на данный момент элементе (Документы, Счета, Сообщения или События). При создании Вами сообщений для отправки в Банк, их количество отображается в поле в правой части строки состояния (например: 3 исх.).

Важная особенность: информация о платежных документах и состоянии счетов поступает к Вам только по Вашему запросу. Запросы информации (документов и выписок) создаются автоматически, Вы также можете сформировать самостоятельно (в окне Сообщения или в контекстном меню в окнах Документы и Счета).

#### 1.1. Обмен информацией с Банком

Сеанс обмена с Банком может быть запущен функцией: «Обмен с банком» или «Автопилот» в меню или

При установлении сеанса обмена, в Банк отправляются автоматически созданные запросы и подготовленные Вами другие сообщения (при наличии).

Инициатива создания запроса и/или запуска сеанса обмена с Банком всегда принадлежит Клиенту – Вы сами определяете частоту, с которой будете связываться с Банком и получать информацию о состоянии Ваших счетов и документов.

Рекомендуем Вам обновлять (запрашивать) информацию ежедневно в начале и конце рабочего дня, в течение дня — по необходимости. Если Вы не работали в ПО «Клиент» долгое время — запросите информацию за весь этот период.

Обязательно ознакомьтесь с **Регламентом предоставления услуги** «Обслуживание Клиентов в системе Банк-Клиент» (на web-сайте Банка: https://bankperm.ru/bankclient-reg.pdf) — он содержит правила и особенности обмена с Банком и работы в ПО «Клиент».

#### 2. Окно Документы

В окне Документов отображаются все списанные и поступившие платежные документы по Вашим счетам, выбранным в поле Фильтра счетов. Каждому платежному документу соответствует одна строка таблицы. Таблица окна Документов включает следующую информацию по каждому платежному документу (столбцы таблицы):

- операционный день дата операционного дня, когда Ваш документ был проведен Банком или был Вами создан, если документ не проведен;
- номер номер платежного документа;
- сумма сумма платежного документа;
- статус статус платежного документа;
- вид платежа способ поступления документа в Банк;
- счет получателя;
- получатель;

- БИК банка получателя;
- назначение;
- тип тип платежного документа: П (платежное получение); БО (банковский ордер) и др.;
- *тип П* тип платежа платежного документа;
- контрагент Ваш контрагент (получатель или плательщик) по данному платежному документу.

Основные функции, реализуемые с электронными платежными документами (ЭПД) в окне Документы — это просмотр, создание и отправка в Банк, импорт/экспорт из бухгалтерской программы (например, 1С), печать, создание и отправка в Банк запроса информации о документах по Вашим счетам.

Для быстроты и удобства работы рекомендуем Вам использовать всплывающее контекстное меню. В окне Документы оно содержит пункты:

- Создать новый документ;
- Создать копию документа;
- Изменить документ;
- Удалить удалить выбранные документы;
- Подготовить отправку документов;
- Запрос документов с ... (дата начала периода) по ... (дата конца периода) для создания запросов информации о документах за период;
- Запрос документов и выписки за ... (дата начала) для создания запросов информации о документах и выписках по за один день;
- Запрос документов и выписки за ... (дата конца периода) для создания запросов информации о документах и выписках за один день;
- Передать сообщение об отзыве документа создать текстовое сообщение об отзыве документа и передача его в Банк;
- Печать печать выбранных документов;
- Сохранить список как.. формируется отчет, содержащий информацию обо всех документах за указанный период, отображенных в окне Документы на текущий момент для записи его в форматы Excel, Calc, CSV и другие;
- Колонки для настройки столбцов таблицы.

## 2.1. Создание и отправка в Банк ЭРД

Создать электронный расчетный документ (ЭРД) для отправки в Банк можно несколькими способами:

- создать новый ЭРД, заполняя форму документа вручную (в меню Функции> «Создать» или в контекстном меню «Создать новый документ» или комбинацией клавиш SHIFT-INSERT);
- создать ЭРД на основе похожего ЭРД, который уже имеется в базе данных (БД). Для этого нужно выделить строку с таким документом и в контекстном меню выбрать «Создать копию документа»;

 воспользоваться функцией Импорт (в меню Функции > «Импорт» или нажать на кнопку «Импорт» или комбинацией клавиш CTRL-I).

Настройка экспорта-импорта платежных документов между ПО «Клиент» и бухгалтерскими программами (например, 1С) описана в «Инструкции по обмену документами с 1С» на Вашем ключевом носителе.

При заполнении реквизитов нового ЭРД Вы можете использовать локальные справочники банков и контрагентов (вызываются в форме ЭРД соответствующими кнопками).

Поиск контрагента в списке контрагентов Вам облегчит использование алиасов (кратких обозначений, начинающихся с буквы). Вы можете присвоить алиасы контрагентам в списке: выделить нужного контрагента, в контекстном меню выбрать пункт «Задать алиас» и ввести значение алиаса в поле «Алиас». Тогда в следующий раз при вводе алиаса в поле «Найти» в списке выделится строка данного контрагента.

Для подстановки информации о контрагенте нажмите клавишу ENTER или дважды кликните левой клавишей мыши на нужной строке списка контрагентов.

Справочник контрагентов пополняется автоматически по мере накопления информации в Вашей базе данных ПО «Клиент» (при создании Вами новых ЭРД или получении информации из Банка по запросам документов).

Справочник банков содержит информацию о всех пермских банках (на момент создания ключевого носителя в Банке), также пополняется автоматически по мере накопления информации в Вашей базе данных ПО «Клиент».

Кроме того, информацию о нужном Вам банке можно добавить или обновить, запросив ее из Банка (подробно см. в разделе «1.4 Сообщения»).

После заполнения (изменения) всех полей в форме ЭРД при его создании нажмите кнопку «Готов в Банк» - ЭРД примет статус «Подписан»,

или кнопку «Сохранить» - ЭРД примет статус «Сохранен» (если есть необходимость редактирования ЭРД в дальнейшем).

Редактирование ЭРД в статусе «Подписан» возможно после нажатия кнопки «Редактировать» в форме сохраненного ЭРД.

При сохранении нового ЭРД, проверяются его реквизиты, информация об ошибках (при наличии) отображается во вплывающем окне, в форме ЭРД в правом нижнем углу появляется кнопка «Ошибки». При нажатии на эту кнопку отображается вплывающее окно с информацией об ошибках. Нельзя сохранить или передать в Банк ЭРД при наличии ошибок.

При **импорте**, ЭРД принимают статус «**Подписан**», если они успешно прошли проверку реквизитов и не используются ЭПДоп, иначе - статус «**Сохранен**». В последнем случае нужно зайти в такие ЭРД, внимательно проверить все поля, исправить при необходимости.

При наличии у Вас дополнительных ЭП для подписания конвертов с ЭРД (ЭПДоп), в форме ЭРД нужно нажать кнопку «Подписать» для подписания конверта с ЭРД дополнительными ЭПДоп. Только после подписания необходимым количеством ЭПДоп, ЭРД примет статус «Подписан».

Подробности об использовании ЭПДоп описаны в Инструкции по безопасности (на Вашем ключевом носителе).

Для передачи всех ЭРД со статусом «Подписан» в Банк, необходимо ЭРД подписать ЭП и зашифровать. Для этого нужно нажать кнопку «Подготовить отправку документов» или выбрать этот пункт в контекстном меню. При этом все ЭРД со статусом «Подписан» будут обработаны и изменят статус на «В почте».

Запустив сеанс обмена (п.1.1), ЭРД со статусом «В почте» будут отправлены в Банк.

Полученные Банком ЭРД, изменят статус на «**Принят**», если они успешно прошли проверку, или статус «**Ошибка**», если при проверке ЭРД были обнаружены ошибки.

ЭРД по статусом «Принят» передаются обслуживающему Вас бухгалтеру Банка и исполняются им в течение 10-20 мин.

При следующем обновлении информации, то есть при создании Вами запроса документов и выписок по Вашим счетам и отправке его в Банк, ЭРД примет статус «Проведен», если он был исполнен Банком.

Если документ не был исполнен Банком в течение 30 минут, позвоните бухгалтеру Банка для выяснения причин.

Создать запрос документов и выписок по Вашим счетам можно любым из способов:

- в окне **Документы** в контекстном меню выбрать «Запрос документов и выписки за... (дата начала или конца периода)»;
- в окне **Сообщения** создать новые сообщения типов «Платежные документы» и «Выписки», указать в них нужную дату и сохранить (затем запустить «*Обмен с Банком*»).

Таким образом, в процессе создания, подготовки, отправки в Банк, и обработки на стороне Банка, ЭРД меняет свой статус:

- статус «**Сохранен**»: ЭРД создан и сохранен в базе данных Клиента, ЭРД можно редактировать;
- статус «Подписан»: запрет редактирования, ЭРД проверен и не содержит технических ошибок;
- статус «В почте»: ЭРД зашифрован и подписан ЭП Клиента, подготовлен к отправке (упакован в сообщение, которое помещено в каталог исходящих OUT\ в рабочем каталоге программы) и при следующем сеансе обмена, ЭРД отправится в Банк.
- статус «Принят»: ЭРД получен Банком, проверен (успешно пройден первичный формальный контроль основных реквизитов, контрольных разрядов счетов, наличию Банка получателя в справочнике ЦБ РФ и т. д.) и передан бухгалтеру Банка для исполнения.
- статус «Ошибка» это означает, что в ЭРД обнаружены ошибки;
- статус «Проведен»: ЭРД исполнен Банком, сумма списана/зачислена с расчетного счета.

### 2.2. Печать ЭРД

Распечатать ЭРД можно либо в окне **Документы** (кнопка «Печать» или из контекстного меню пункт «Печать»), либо из **формы** ЭРД - кнопка «Печать».

В окне Документы можно распечатать сразу несколько ЭРД.

При печати ЭРД со статусом «**Проведен**», также печатается отметка о проведении документа с датой проведения и штамп Банка «*Получено по системе Банк-Клиент*».

Если по каким-либо причинам у Вас нет возможности передать ЭРД в Банк, Вы можете распечатать ЭРД и принести в Банк в бумажном виде за подписью уполномоченного лица и печатью Вашей организации.

## 2.3. Функция «Фильтр»

Функция «Фильтр» применяется для поиска нужного ЭРД в Вашей базе данных. Вызывается из меню Функции > Фильтр или по кнопке «Фильтр». В появившемся окне укажите необходимые параметры для поиска ЭРД и нажмите кнопку «Искать».

В таблице будут показаны только документы, удовлетворяющие условиям поиска — то есть включен режим фильтра. В режиме фильтра некоторые функции и поля ПО «Клиент» становятся неактивными (например, поля фильтра счетов, начала и конца временного периода).

Чтобы выйти из режима фильтра, вызовите окно параметров фильтра и нажмите кнопку «Отмена».

#### 3. Окно Счета

В окне Счета отображается информация о состоянии Ваших счетов, выбранных в поле Фильтра счетов. Каждому счету за каждый операционный день соответствует одна строка таблицы.

Таблица окна Счета включает следующую информацию о состоянии счета (столбцы таблицы):

- операционный день дата операционного дня;
- счет номер Вашего счета, информация по которому показана в этой строке;
- дебет денежные средства, списанные с Вашего счета;
- кредит денежные средства, поступившие на Ваш счет;
- остаток сумма остатка денежных средств на Вашем счете;
- ДПД дата последнего движения денежных средств на счете;
- Изменен дата и время, когда последний раз была получена информация о состоянии данного счета за указанный операционный день;
- Тип тип Вашего счета (например: расчетный).

Для быстроты и удобства работы рекомендуем Вам использовать всплывающее контекстное меню. В окне Счета оно содержит пункты:

- Печать краткая выписка по счету за один день;
- Расширенная выписка подробная выписка по счету со списком документов за один день;
- Табличная выписка подробная выписка по счету со списком документов в виде таблицы за один день;
- Табличная выписка с ... (дата начала периода) по ... (дата конца периода) подробная выписка по счету со списком документов в виде таблицы за период в виде таблицы;
- Обороты с ... (дата начала периода) по ... (дата конца периода) список оборотов за период в виде таблицы;
- Запрос выписки с ... (дата начала периода) по ... (дата конца периода) для создания запроса информации по состоянию счета за период;

- Запрос полной выписки за ... (дата конца периода) для создания запроса информации об оборотах по счету за один день;
- Запрос полной выписки за ... (дата начала периода) для создания запроса информации об оборотах по счету за один день;
- Запрос документов и выписки счета за ... (дата операционного дня) для создания запросов информации об оборотах по счетам и списка документов счета за один день;
- Удалить для удаления информации о состоянии счета за один день;
- Сохранить список как.. формируется отчет, содержащий информацию в окне Счета за указанный период, для записи его в форматы Excel, Calc, CSV и другие;
- Колонки для настройки столбцов таблицы.

### 4. Окно Сообщения

В окне **Сообщения** отображается информация о сообщениях, созданные Вами для отправки в Банк (отправленные и подготовленные для отправки) и полученные Вами из Банка. Каждому сообщению соответствует одна строка таблицы.

Сообщением или электронным документом (ЭД) являются:

- электронные платежные документы (ЭРД),
- запросы выписок и документов,
- ответные сообщения из Банка,
- текстовые и другие информационные сообщения.

Таблица окна Сообщения включает следующую информацию о сообщениях (столбцы таблицы):

- дата дата и время создания или получения сообщения;
- *статус* отражает состояние сообщения. Статус «<u>Новое</u>» принимают сообщения, созданные Вами, но не отправленные в Банк; или отправленные сообщения, на которые не получен ответ. Статус «<u>Ответ</u>» имеют сообщения, на которые получен ответ из Банка
- тип тип сообщения. Например: <u>Выписка</u> запрос выписок по счетам за период; <u>Док</u> — запрос документов; <u>Реестр</u> — реестр документов, переданным по Банк-Клиент и т. д.). Подробно о типах сообщений смотрите ниже в разделе 4.1 «Типы сообщений»;

Для быстроты и удобства работы рекомендуем Вам использовать всплывающее контекстное меню. В окне **Сообщения** оно содержит пункты:

- Создать сообщение новое сообщение.
- Создать копию сообщения новое сообщение на основе существующего.
- Просмотр сообщения детальный просмотр сообщения.
- Удалить удаление выбранных сообщений.
- Печать печать выбранных сообщений.
- Сохранить список как.. формируется отчет, содержащий информацию в окне Сообщения за указанный период, для записи его в форматы Excel, Calc, CSV и другие;
- Колонки для настройки столбцов таблицы.

## 4.1. Типы сообщений

Вы можете создать и отправить в Банк сообщения нескольких типов.

<u>Текстовое сообщение</u> — информационное сообщение от Вас в Банк. Вы можете ввести любой нужный Вам текст. Текстовое сообщение передается специалистам технической поддержки Банк-Клиент и обслуживающему Вас бухгалтеру Банка.

<u>Платежные документы</u> — это сообщение-запрос информации о платежных документах по Вашим счетам. В форме сообщения Вы можете ввести даты начала и конца периода времени, который Вас интересует (не более 10 дней), указать номера счетов. Если поле «Список счетов» не заполнять, то запрос формируется по всем Вашим счетам в Банке.

<u>Выписки</u> — это сообщение-запрос информации о состоянии Ваших счетов. В форме сообщения Вы можете ввести даты начала и конца периода времени, который Вас интересует (не более 10 дней), указать номера счетов. Если поле «Список счетов» не заполнять, то запрос формируется по всем Вашим счетам в Банке.

<u>Поиск банков</u> — это сообщение-запрос информации о любом банке из справочника ЦБ РФ, чтобы поместить полную информацию о его реквизитах в локальный справочник банков. Введите в форме сообщения БИК интересующего Вас банка (если не знаете, то заполните одно или несколько других полей: наименование, корреспондентский счет или город).

<u>Запрос курсов валют</u> — это сообщение-запрос информации о курсах покупки и продажи валюты в Банке. Вы можете ввести даты начала и конца периода времени, который Вас интересует (не более 10 дней).

## 5. Окно События

В окне **События** отображается информация из протокола событий в ПО «Клиент» и включает следующую информацию о сообщениях (столбцы таблицы):

- когда дата и время события;
- *тип* тип события, (например: <u>Обмен</u> (запуск обмена с Банком и отправка исходящих сообщений), <u>Вх</u> (получение входящих сообщений из Банка) и другие);
- содержание детализация события.

В таблице События удобно отслеживать состояние обмена с Банком при наличии ошибок, и другие важные события в программе.

Контекстное меню содержит пункты:

- Сохранить список как.. формируется отчет, содержащий информацию в окне События за указанный период, для записи его в форматы Excel, Calc, CSV и другие;
- Колонки для настройки столбцов таблицы.

### 6. Порядок обмена сообщениями по Банк-Клиент

Каждое сообщение (электронный документ, ЭД), передаваемое по системе Банк-Клиент – это небольшой файл с содержанием и параметрами, подписанный ЭП Клиента и Банка.

Кода Вы создаете новый запрос или текстовое сообщение, готовите к отправке ЭРД, в ПО «Клиент» создается новое исходящее сообщение. Оно записывается в файл, кодируется (зашифровывается), подписывается ЭП Клиента и помещается в каталог исходящих сообщений \OUT в рабочем каталоге программы. При этом в строке состояния окна ПО

«Клиент» (в правом нижнем углу), отображается количество подготовленных исходящих сообщений (например: 5 исх.).

Если сообщение сформировано, но еще не отправлено в Банк, его еще можно удалить (если необходимо) в окне Сообщения.

При запуске сеанса обмена, сначала все подготовленные сообщения (из рабочего каталога \OUT) будут отправлены, а затем будут приняты сообщения из Банка. Принятые сообщения помещаются в рабочий каталог \IN или \MAIL в зависимости от вида сообщения.

При появлении в окне **События** событий типа <u>ОБМЕН</u> с «ОШИБКА...» — необходимо выяснить источник проблемы. Проверьте Ваше соединение с Интернет: прочитайте **Инструкцию по настройке соединения Интернет** на Вашем ключевом носителе.

Сразу после получения Ваших сообщений, сервер Банка начинает их обработку. Результаты обработки помещаются в Ваш каталог исходящих на сервере Банка и будут получены Вами при следующем сеансе обмена с Банком.

Если Вы не получили ответ при очередном соединении с Банком более чем через 5 минут – позвоните в службу технической поддержки Банка. Номера телефонов специалистов технической поддержки приведены на web-сайте Банка по адресу: <a href="http://www.bankperm.ru/online/bankclient\_online/lastversion/">http://www.bankperm.ru/online/bankclient\_online/lastversion/</a>.

Параметры запуска сеанса обмена с Банком (количество и периодичность попыток соединения) Вы можете настроить в меню **Сервис > Параметры > Соединение**.

#### 1. Основные правила безопасной работы в Банк-Клиент

Обеспечьте безопасность (сохранность и конфиденциальность информации) ключевого носителя, который Вам выдали в Банке!

Обеспечьте безопасность (антивирусную защиту, ограниченный доступ) персонального компьютера, где установлено ПО «Клиент»!

Регулярно контролируйте состояние Ваших счетов (запрашивайте информацию о документах и выписках по счетам)!

Создавайте новые ключи ЭП Клиента в случаях (или возможности) их компрометации!

Используйте все возможности системы Банк-клиент — дополнительные меры по обеспечению безопасной работы (ограничения по сумме ЭПД, времени работы, IP-адресу; дополнительные ЭП документов, SMS-информирование)!

Процедуры смены пароля для запуска ПО «Клиент», создания новых ключей ЭП Клиента, использования дополнительный мер безопасности, в том числе дополнительных подписей документов, — описаны в Инструкции по безопасности (на Вашем ключевом носителе).

Подробно о правилах безопасности читайте в Инструкции по безопасности (на Вашем ключевом носителе).

Регулярно обновляйте версию ПО «Клиент» (в меню «Сервис>Проверить обновление»).

#### 7. Работа программы с группой клиентов

ПО «Клиент» позволяет работать обновременно с группой Клиентов (юридическими лицами, ИП).

Для добавления в группу или удаления из группы Клиента, необходим его ключевой носитель.

При старте, программа будет выдавать список всех Клиентов в БД для ввода пароля для входа.

Во время работы можно переключаться между Клиентами из меню «Клиент>Другой клиент».

С более подробной информацией можно ознакомится в «Инструкция по работе с несколькими клиентами» (на Вашем ключевом носителе).

#### 8. Полезная информация

Обязательно ознакомьтесь с Регламентом предоставления услуги «Обслуживание Клиентов в системе Банк-Клиент» — <u>www.bankperm.ru/bankclient-reg.pdf</u>.

На web-сайте Банка <u>www.bankperm.ru</u> размещены формы заявок на подключения к услуге Банк-клиент, на использование дополнительных мер безопасности, выложена последняя версия дистрибутива ПО «Клиент» и другая полезная информация по системе Банк-Клиент и другим услугам Банка.

Открыть web-сайт Банка для просмотра можно из программы в меню «Справка>WWW-страница».

## 8.1. Техническая поддержка

Техническая поддержка Клиентов по всем вопросам о работе в системе Банк-Клиент осуществляется специалистами Банка в рабочее время Банка (с 9:00 до 13:00, с 14:00 до 18:00).

Телефоны технической поддержки приведены на сайте Банка в разделе «Поддержка клиентов» на странице <u>https://www.bankperm.ru/service/bank-client/</u>

Замечания, предложения, советы Вы можете передать в Банк по <u>e-mail:</u> <u>bankclient@bankperm.ru</u>